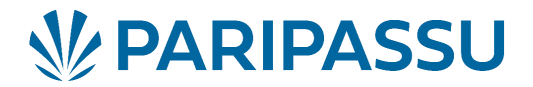

## Especificações para Realizar uma Compra por Importação de Arquivo

Para realizar uma compra através da importação de arquivo é necessário seguir as seguintes etapas.

## Especificações mínimas do Arquivo

## 1) Arquivo:

Deve conter todas as informações necessárias para lançar nova compra. Modelo do Arquivo

## 1.1) <u>Tipos de arquivos suportados:</u>

.XLS (Excel 2003-2007)

.XLSX (Excel 2010 e mais recente)

.CSV (valores separados por ponto e vírgula).

1.2) Informações Obrigatórias:

- documentoEloOrigem: É obrigatório informar CPF ou CNPJ com pontos e traços, referente ao fornecedor do produto;
- dataMovimentacao: Data que foi realizada a compra, no formato DD/MM/AAAA;
- nomeTipoProduto: Nome do Produto adquirido;
- quantidade: Quantidade Adquirida do produto.

**Atenção:** O Documento Elo de Origem informado no arquivo, deve estar cadastrada no rastreador como seu **fornecedor**.

1.3) Informações Adicionais:

documentoComplementarEloOrigem: Informar a inscrição rural do fornecedor;

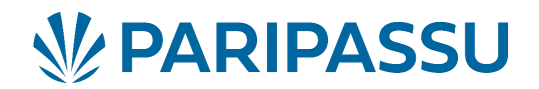

- nomeEmbalagem Nome da embalagem do produto adquirido. Ex: bandeja, caixa;
- capacidadeEmbalagem Volume que a embalagem é capaz de acomodar;
- unidadeEmbalagem Unidade de medida utilizado para representar a capacidade da embalagem. Ex: Kg, UN.

## 2) Exemplos de Arquivo:

#### 2.1) Arquivo .XLS

|     | ·     | التسبيا ال          |                  |                                |                    |                  |
|-----|-------|---------------------|------------------|--------------------------------|--------------------|------------------|
| 124 |       | - 🕺 Σ =             |                  |                                |                    |                  |
|     | Δ     | R                   | C                | n                              | F                  | F                |
| 1   | uuid  | documentoEloDestino | dataMovimentacao | tipoProdutos                   | nomeEmbalagem      | unidadeEmbalagem |
| 2   | 66340 | 00.000.000/0000-00  | 02/10/2017       | tamarindo                      | Caixa de 11,000 kg | kg               |
| 3   | 66741 | 00.000.000/0000-00  | 02/10/2017       | ABACATE 12 KILOS CXS PLASTICAS | Caixa de 12,000 kg | kg               |
| 4   | 66742 | 0000000000000       | 02/10/2017       | LARANJA PERA 13KG CX PLASTICA  | Caixa de 13,000 kg | kg               |

## 2.2) Arquivo .CSV

| 1 | uuid;documentoEloDestino;dataMovimentacao;tipoProdutos;nomeEmbalagem;unidadeEmbalagem;  |
|---|-----------------------------------------------------------------------------------------|
| 2 | 66340;00.000.000/0000-00;02/10/2017;tamarindo;Caixa de 11,000 kg;kg;11;99;lote1         |
| 3 | 66741;00.000.000/0000-00;02/10/2017;ABACATE 12 KILOS CXS PLASTICAS;Caixa de 12,000 kg;  |
| 4 | 66742;000000000000000;02/10/2017;LARANJA PERA 13KG CX PLASTICA;Caixa de 13,000 kg;kg;13 |

## **Etapas no Rastreador**

## 1) No Rastreador clicar na aba:

Rastreamento - Nova Compra - Compra por Arquivo - **Selecionar o Arquivo** com especificações mínimas.

#### 2) Mapeamento:

Essa etapa é fundamental para importação do arquivo, o usuário irá mapear e relacionar as informações do arquivo com Rastreador.

2.1) Mapeamento das colunas:

O usuário deverá relacionar as colunas importadas do arquivo (lista da esquerda) com os campos da compra do Rastreador 4G (campos de seleção à direita).

# **PARIPASSU**

## 2.1.1) Tela Mapeamento dos campos do arquivo

| Rastreamento > Nova Compra > Compra por Arquivo |                       |
|-------------------------------------------------|-----------------------|
| Compra por Arquivo                              |                       |
| Jpload ID: 7ea40138-c3d9-4310-a850-0f8c615c2543 | * Campos obrigatório  |
| Coluna no arquivo importado                     | Campo usado na compra |
| documentoEloOrigem                              | documentoOrigem × •   |
| dataMovimentacao                                | dataMovimentacao × •  |
| NomeTipoProduto                                 | nomeTipoProduto × •   |
| quantidade                                      | quantidade × •        |

Atenção: Caso o arquivo não possua as colunas relacionadas a embalagem: (nomeEmbalagem, capacidadeEmbalagem, unidadeEmbalagem), visto que estes campos não obrigatórios. Com isso, na próxima etapa além do mapeamento dos produtos será necessário o mapeamento de embalagens.

2.2) Mapeamento dos produtos:

O usuário deverá relacionar o nome do produto importado no arquivo com os tipos de produtos no Rastreador. Esse mapeamento visa eliminar divergências na grafia dos nomes. Este vínculo ficará salvo para as próximas vezes que o mesmo produto for importado. Caso sua embalagem não esteja cadastrada é só clicar na engrenagem para cadastrar.

## 2.2.1) Tela Mapeamento do produto

| Upload ID: 61f2b529-fefc-4e42-8bff-fb96219215fe |                  |           |         |
|-------------------------------------------------|------------------|-----------|---------|
| Nome do tipo de produto no arquivo              |                  | Tipo de l | Produte |
| Distache *                                      | Pistache         |           | ٠       |
| Pistoche -                                      | Caixa (2kg)      | ××        | ٥.      |
|                                                 |                  |           |         |
| Abacaxi Pérola *                                | Abacaxi Pěrola 🔹 |           |         |
|                                                 |                  |           |         |

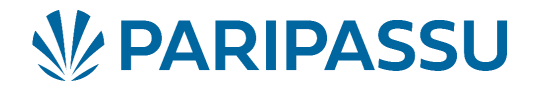

#### 3) Após o Mapeamento:

Quando a importação é realizada com sucesso é gerado um código de rastreamento dos produtos.

| Rastreamento > Nova Compra > Compra por Arquivo |                 |
|-------------------------------------------------|-----------------|
| Compra por Arquivo                              |                 |
| Resultado da Importação                         |                 |
| Total de itens: 1                               |                 |
| Total de sucessos: 1                            |                 |
| Total de erros: 0                               |                 |
| Total de ignorados: 0 🚯                         |                 |
| Códigos gerados                                 |                 |
| Código de rastreamento                          | Código numérico |
| PPUL086D0ECDYSQ1                                | N152245000008   |
|                                                 |                 |

Caso apresente algum erro na importação,o resultado é detalhado na tela apresentando o total de erros.

| Código de rastreamento                          | Código numérico |
|-------------------------------------------------|-----------------|
| Códigos gerados                                 |                 |
| Resultado detalhado dos erros                   |                 |
| Total de ignorados: 0 🚯                         |                 |
| Total de erros: 1                               |                 |
| Total de sucessos: 0                            |                 |
| Total de itens: 1                               |                 |
| Resultado da Importação                         |                 |
| Compra por Arquivo                              |                 |
| Rastreamento > Nova Compra > Compra por Arquivo |                 |

Ao clicar Resultado detalhado dos erros, ele irá especificar o erro.

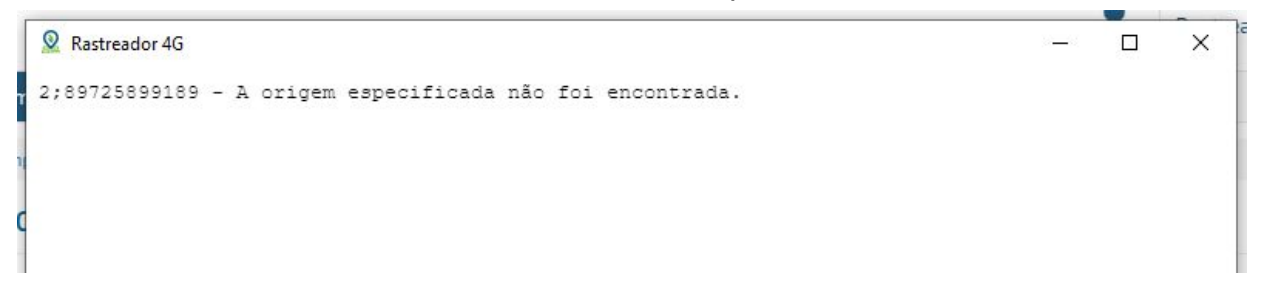

3.1) Histórico de Compra

Após a importação do arquivo, é possível encontrá-los no Histórico de Compras. Atente-se ao filtro de data, a data da compra é correspondente à do arquivo, e não a data que o arquivo foi inserido no sistema.